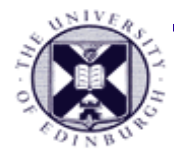

### Visualisation

### UG4 / M.Sc. Course – 2008 Taku Komura tkomura@inf.ed.ac.uk

Institute for Perception, Action & Behaviour

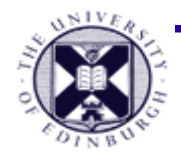

# **Course Outline**

### 18 Lectures

- lecture notes on-line (http://www.inf.ed.ac.uk/teaching/courses/vis/)
- background reading (mainly on-line, also textbook)

### 2 Assessed Practicals

- 2 programming tasks
- Visualisation Toolkit VTK
- prior weekly practicals introducing VTK

### Assessment

- 1.75 hour examination (70%)
- 2 practical assignments (15% each)
  - (variation between UG4 and M.Sc. requirements)

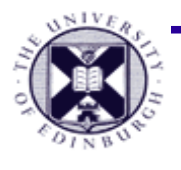

# VTK – The Visualisation Toolkit

- VTK is a C++ library (toolkit) that implements:
  - visualisation data structures
  - visualisation algorithms
  - common data interfaces (import / internal / export)
  - visualisation pipeline
  - visual output in OpenGL rendering
- Additional features
  - interfaces in TCL, python & Java (N.B. Java via JNI)
  - open source and platform independent

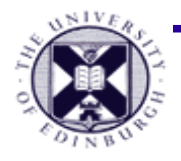

# **VTK – Practicals / Software**

### • All practicals in VTK

- assessed assignments (use TCL, Java or C++)
  - TCL advised and will be presented
  - Java / C++ will have limited support
- weekly non-assessed practicals
  - ~20 minutes per week
  - based in TCL

### Software

- installed on DICE
- available for home use: http://www.kitware.com/vtk
- pre-build linux RPMs (from DICE) see course homepage

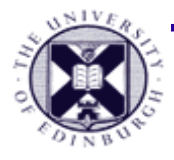

# VTK : in summary

- Our provider of a computer graphics architecture for visualisation
  - VTK is a set of methods (toolkit) that implement a variety of visualisation operations
  - Implements a visualisation pipeline
  - Platform independent (we use linux, DICE)
  - Object-orientated visualisation
  - Program in C++ or Java or use an interpreted language such as Tcl/Tk or Python
  - VTK also implements basic tools for visualisation:
    - 3D computer graphics output & basic interactive user input

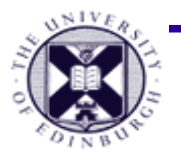

### **Computer Graphics Objects in VTK**

- To convert a data structure into graphical object in VTK, use an object called a *mapper*
- Graphics objects in vtk are known as *actors* 
  - Controls graphics properties such as colour and shading
  - Position, rotation and surface properties also specified by actor methods
  - transformation from object to world co-ordinates
- Actors are rendered in the scene by the *renderer object* 
  - Controls camera and lighting properties
- The renderer draws to a *render window* object
  - Controls window size
  - Can display or capture to an image file

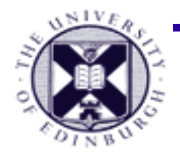

## **Graphical Objects in VTK**

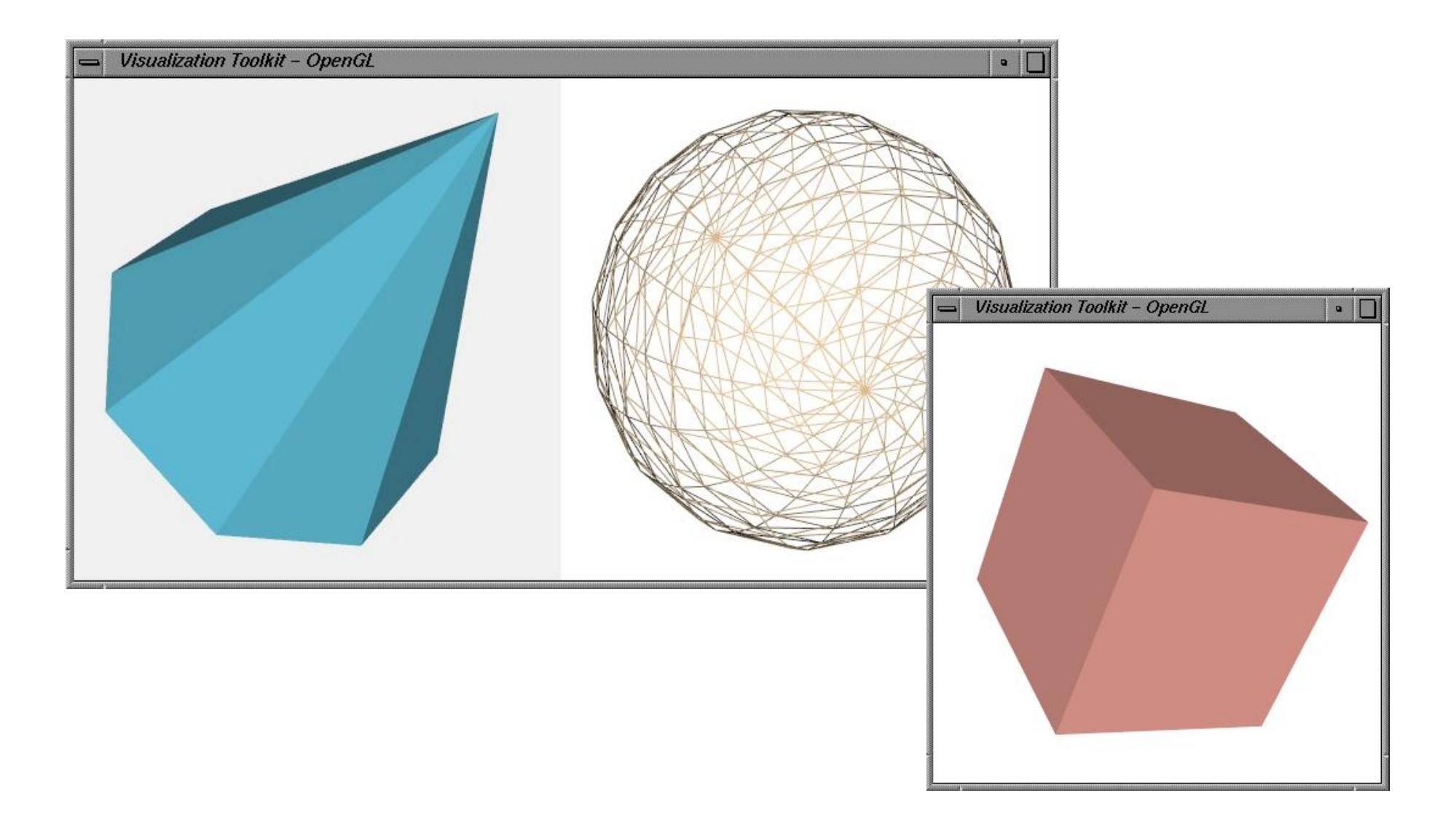

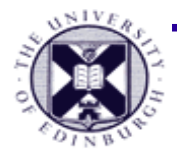

## Example : drawing cone

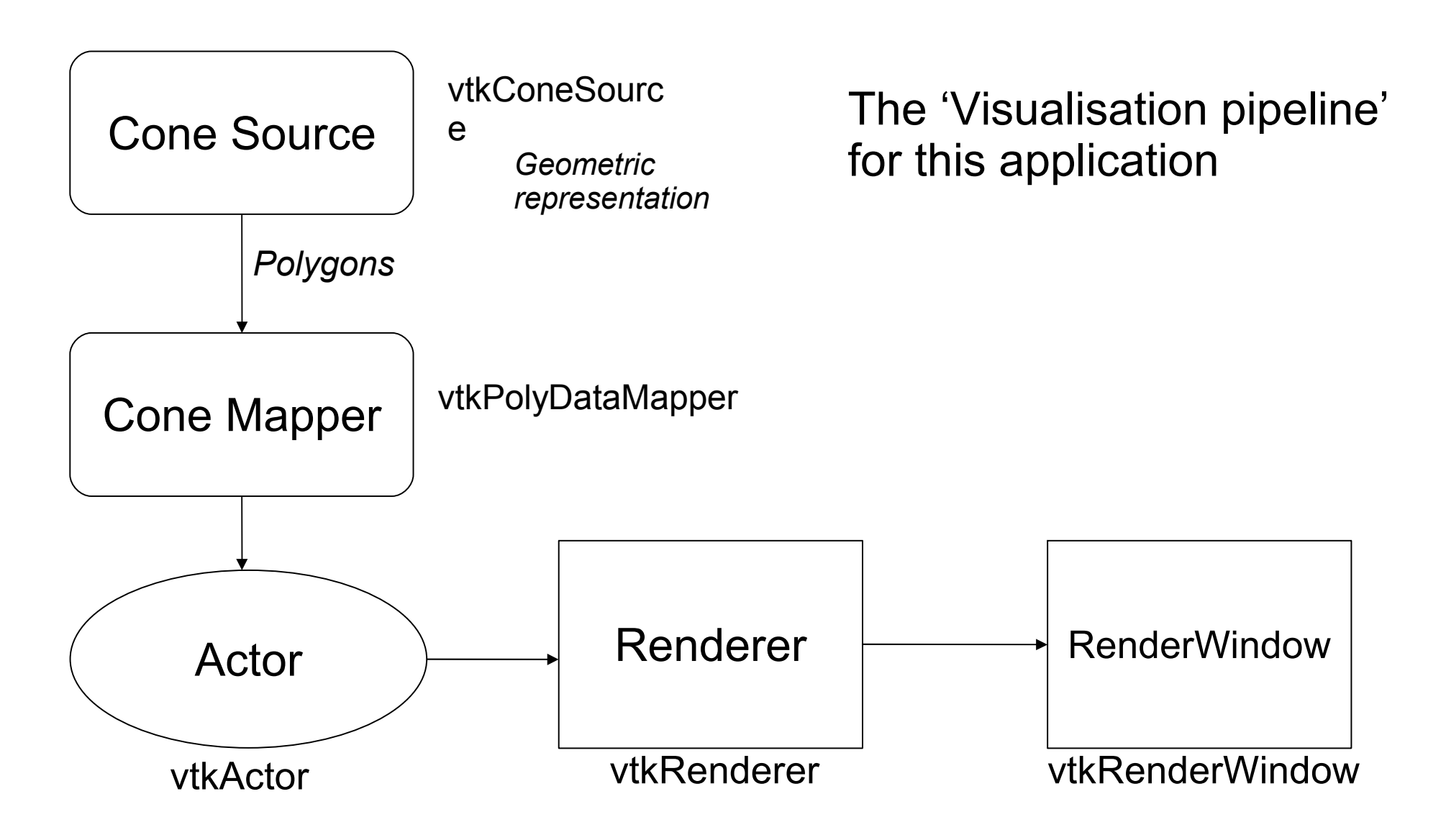

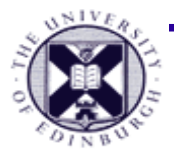

# VTK Objects : TCL / Java

- TCL: Command with class name creates new object of that class
  - Java: Object obj = new Object();
  - Tcl:Object obj
  - VTK is object-orientated; TCL itself is not
  - A note on tcl/tk (tickle-talk), tcl/vtk .....
    - TCL (Tool Command Language) is a dynamically allocated interpreted programming language
    - Commonly used for GUI application with GUI toolkit TK tcl/tk
    - Here we are doing visualisation (rather than GUI) so we use VTK although not generally known as tcl/vtk !

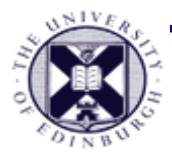

# Drawing a cone : TCL

#### # create a rendering window and renderer

vtkRenderer ren1

vtkRenderWindow renWin

renWin AddRenderer ren1

#### # create a cone geometry source object

vtkConeSource cone

cone SetResolution 8

# create mapper object and map cone
 geometry

vtkPolyDataMapper coneMapper

coneMapper SetInput [cone GetOutput]

# create an actor object and set

#### # mapper

vtkActor coneActor

coneActor SetMapper coneMapper

### # assign our actor to the renderer

ren1 AddActor coneActor

#### # render scene

renWin Render

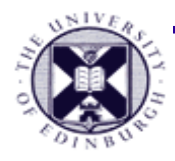

# Drawing a cone : Java

```
public class Cone {
```

```
public static void main (String []args) {
```

#### // create an instance of vtkConeSource

```
vtkConeSource cone = new vtkConeSource();
```

```
cone.SetHeight( 3.0 );
```

```
cone.SetRadius( 1.0 );
```

```
cone.SetResolution( 8 );
```

#### // create vtkPolyDataMapper and map cone source

```
vtkPolyDataMapper coneMapper = new vtkPolyDataMapper();
coneMapper.SetInput( cone.GetOutput() );
```

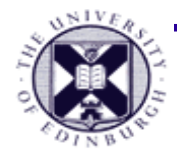

## Drawing a cone : Java

#### // create actor and assign mapper

```
vtkActor coneActor = new vtkActor();
```

```
coneActor.SetMapper( coneMapper );
```

#### // create renderer and add actor

```
vtkRenderer ren1 = new vtkRenderer();
```

```
ren1.AddActor( coneActor );
```

#### // create render window and add renderer

```
vtkRenderWindow renWin = new vtkRenderWindow();
renWin.AddRenderer( ren1 );
```

}

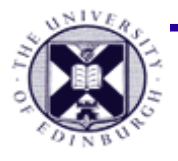

### Drawing a cone : Java Boiler Plate Code

```
We import the vtk wrapped classes first.
//
import vtk.*;
// Then we define our class.
public class Cone {
  // In the static contructor we load in the native code (via JNI).
  // The libraries must be in your path to work.
  static {
    System.loadLibrary("vtkCommonJava");
    System.loadLibrary("vtkFilteringJava");
    System.loadLibrary("vtkIOJava");
    System.loadLibrary("vtkImagingJava");
    System.loadLibrary("vtkGraphicsJava");
    System.loadLibrary("vtkRenderingJava");
```

}

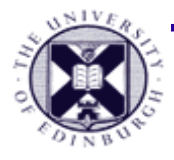

## **TCL basics : variables**

- Variables
  - Are all strings
  - Set using 'set variable value'
  - Reference using \$variable
- Dynamic arrays
- Expression
  - Use *expr* to evaluate an expression
- Print results to standard output with puts
  - useful for debugging
- Comments starts with #

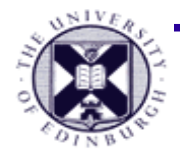

### **TCL** basics : variables

# Compute the circumference of a circle

- set pi 3.14159
- set radius 2
- set pos(0) 11
- set pos(1) 12
- set area [expr \$radius \* \$pi \* 2.0]
  puts \$area

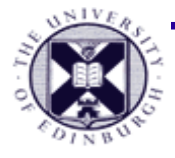

## **TCL** basics : loops

for loop : 3 arguments : {start } {end} {every}

# Example to print number 1-10 and their squares
for {set num 1} {\$num <= 10} {incr num} {
 set numsqr [expr \$num\*\$num]
 puts ``\$num => \$numsqr"
}

• while loop : 1 argument : {end condition}

```
# print numbers 1 to 10
set x 0
while {$x<10} {
    puts "x is $x"
    incr x
}</pre>
```

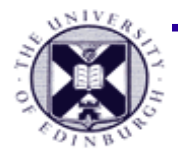

# **TCL** basics : conditionals

- Exactly the same as C :
  - if boolean then body1 else body2
    - both then and else are optional

```
e.g. :
```

```
if {$x == 0} then {
  puts ``Only superheros, can divide by zeros!"
  } else {
  set slope [expr $y/$x]
  }
```

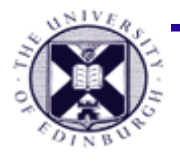

### **Special Features of TCL/VTK interpreter**

- Special method : ListMethods.
  - Invoked in combination with an object name
  - Find out which methods the object has
  - Listed according to the inheritance hierarchy
- Special command : ListInstances
  - Invoked in combination with a class name.
  - Lists all instances of a particular class
- Special command : DeleteAllObjects
  - Clears the tcl/vtk interpreter for another session

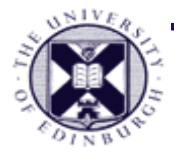

# **VTK : interaction**

- Create a new vtkRenderWindowInteractor
  - controls user interaction with VTK visualisation
  - vtkRenderWindowInteractor iren
- Set the RenderWindow object that it will control
  - iren SetRenderWindow renWin
- Make the interactor active and start processing events

- iren Initialize

• Tcl code is still processed even though event loop entered

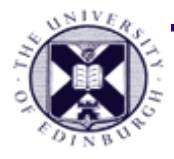

# **VTK : window interactor**

- Functions available (vtkRenderWindowInteractor):
  - Rotate (left mouse button)
  - Zoom (Right mouse button)
  - Pan (left mouse + shift key)
  - 'w' Draw as a wireframe mesh
  - 's' Draw as a surface mesh
  - 'r' Reset camera view
  - 'u' user defined command. Here, bring up window command box
    - iren AddObserver UserEvent {wm deiconify
      .vtkInteract}
  - 'e' exit
  - 'p' pick actor underneath mouse pointer

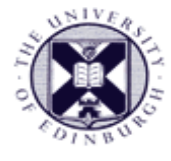

# **On-line Resources**

- VTK
  - Manual: http://www.vtk.org/doc/release/5.0/html/
  - Examples: http://public.kitware.com/VTK/example-code.php
    - More examples: http://www.vtk.org/doc/release/5.0/html/pages.html
  - Everything else: http://www.vtk.org/
- TCL
  - Manual: http://www.tcl.tk/man/tcl8.4/TclCmd/contents.htm
  - Online tutorial: http://www.tcl.tk/man/tcl8.5/tutorial/tcltutorial.html
  - Everything else: http://www.tcl.tk/
- Software: see course web page (linux) or http://www.vtk.org/
  - N.B. DICE versions vtk : 5.0

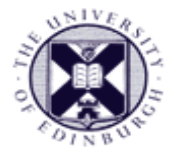

# Summary

- VTK
  - Overview of VTK rendering pipeline
  - simple example in TCL and Java
  - basis of TCL programming language
  - VTK interactive visualisation